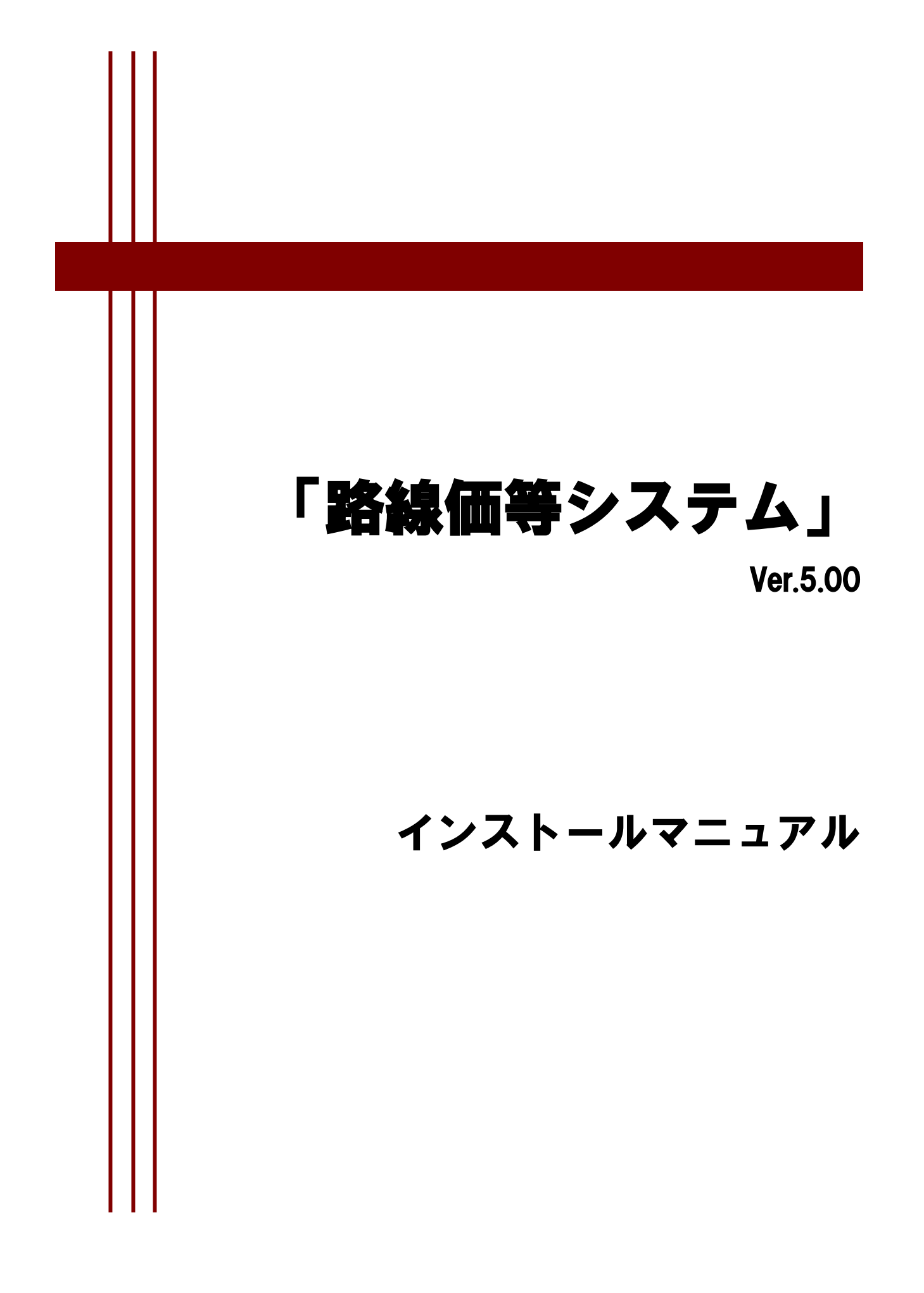

# << 目 次 >>

| 「路線価等システム」のバージョンアップについて                                 | 3   |
|---------------------------------------------------------|-----|
| バージョンアップに伴う旧バージョン(Ver4.00)からの変更点                        | i 4 |
| 動作条件                                                    | 5   |
| システムのインストール                                             | 6   |
| 1. 平成 29 年 7 月配布路線価等データ(DVD-ROM)から <mark>のインストール</mark> | 6   |
| 2.資産評価システム研究センターホームページからのインストール                         |     |
| 路線価等データのインストール時の注意事項について                                | 12  |
| 1.路線価等データのインストール時の注意事項                                  |     |
| 2. 路線価等データの保存場所に関する注意事項                                 |     |
| 3. Windows8 以降のパソコンにインストールする時の注意事項                      |     |
| (参考)手動での.NET Framework インストール                           | 14  |
| 1. 平成 29 年 7 月配布路線価等データ(DVD-ROM)から <mark>のインストール</mark> |     |
| 2.資産評価システム研究センターホームページからのインストール                         |     |

### 「路線価等システム」のバージョンアップについて

今回の「路線価等システム」のバージョンアップは Windows8 以降の OS へ対応する為のものです。 Windows7 以降の OS を利用しており、「路線価等システム (Ver.4.00)」を PC にインストールしていな い場合は平成 29 年 7 月配布路線価等データ (DVD-ROM) をドライブに挿入すると、「路線価等システム (Ver.5.00)」のセットアップ画面が起動し、システムのインストールを行なうことができます。

既に「路線価等システム(Ver.4.00)」を PC にインストールしている場合は、「路線価等システム (Ver.5.00)」のインストールは行なわれず、データのセットアップ画面が起動し、データのインストール を行ないます。なお、OS 以外で必要となるコンポーネント(.NET Framework)が PC にインストールされ ているかどうかにより、作業手順が異なりますので、以下の図を参照してください。

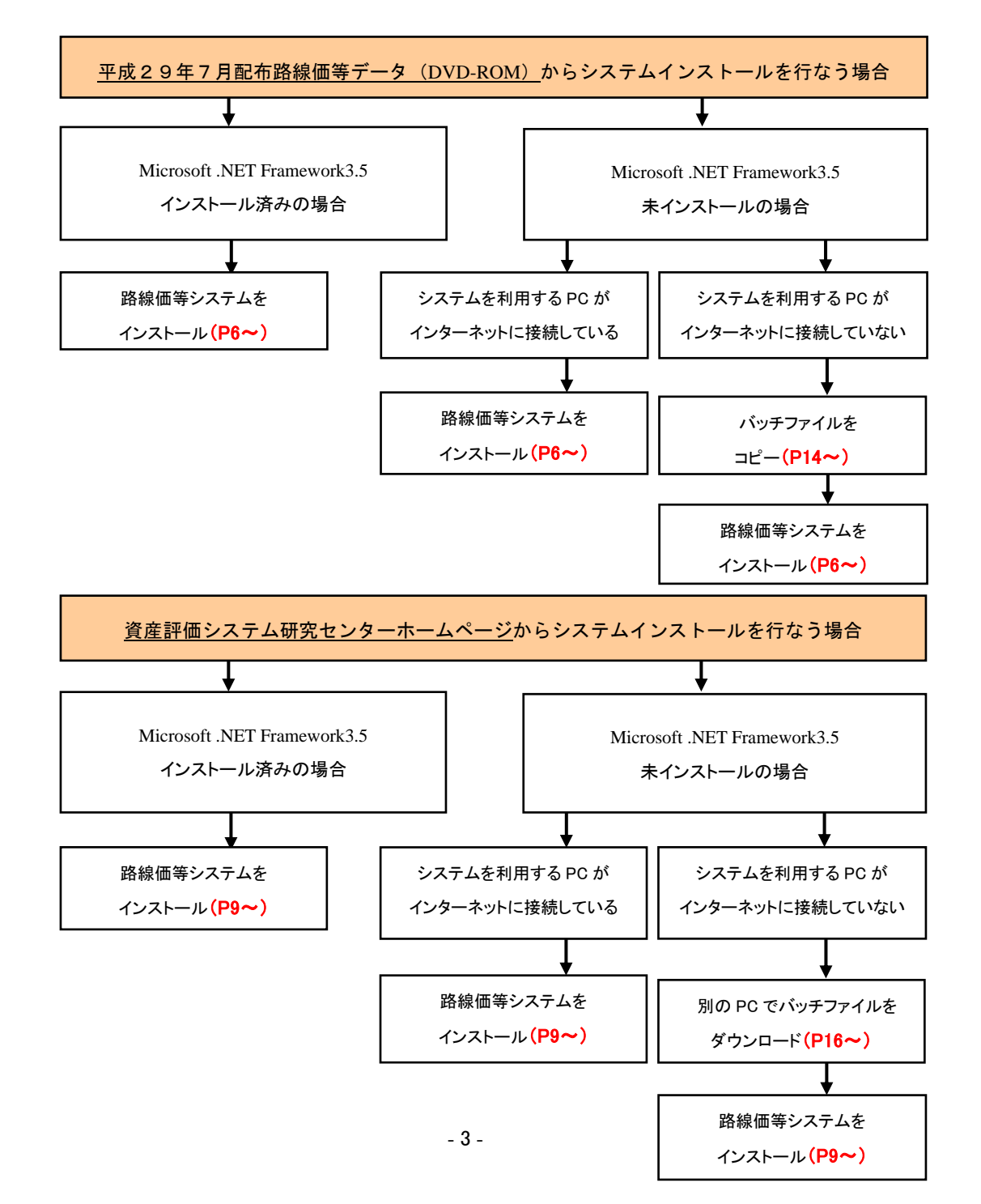

## バージョンアップに伴う旧バージョン (Ver4.00) からの変更点

旧バージョンの「路線価等システム(Ver.4.00)」からの変更点について説明します。

#### ■ 動作条件の変更

動作条件に次の OS を追加しました。 Windows 8 Windows 8 Pro Windows 8.1 Windows 8.1 Pro Windows 10 Home Windows 10 Pro 動作条件から次の OS を削除しました。 Windows Vista Home Premium Windows Vista Business

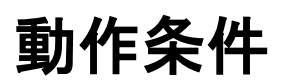

「路線価等システム(Ver.5.00)」の動作条件は、次のとおりです。

| 項目             | 動作条件                                 |
|----------------|--------------------------------------|
| OS             | Windows 7 Home Premium (32bit/64bit) |
|                | Windows 7 Professional (32bit/64bit) |
|                | Windows 8 (32bit/64bit)              |
|                | Windows 8 Pro (32bit/64bit)          |
|                | Windows 8.1 (32bit/64bit)            |
|                | Windows 8.1 Pro (32bit/64bit)        |
|                | Windows 10 Home (32bit/64bit)        |
|                | Windows 10 Pro (32bit/64bit)         |
| .NET Framework | .NET Framework 3.5 SP1               |
| MDAC           | MDAC 2.7                             |

- ※ OS 以外に必要となるコンポーネント(.NET Framework・MDAC)のインストールは、 「路線価等システム」をインストールすると同時に自動的に行なわれます。
- (.NET Framework のインストールはインターネットに接続していれば自動的に行なわれます。)
   ※ ここで動作保証している OS やコンポーネントについては、マイクロソフト社によるサポートが終了となった場合、その OS やコンポーネントは動作保証の対象外となります。

システムのインストール

「路線価等システム (Ver.5.00)」 のインストール方法について説明します。 下記のいずれかの方法でシステムをインストールしてください。

- 平成 29 年 7 月配布路線価等データ(DVD-ROM)からのインストール
   平成 29 年 7 月配布路線価等データ(DVD-ROM)を使用してシステムをインストールする
   方法について説明します。
- 資産評価システム研究センターホームページからのインストール
   資産評価システム研究センターホームページからセットアップをダウンロードしてシステムを インストールする方法について説明します。
- 注意) システムのインストールは、Windows の管理者権限を持つユーザーで行なってください。
- **注意) 平成 29 年 7 月配布路線価等データ (DVD-ROM) に「路線価等システム(Ver.5.00)」を収録してい** ます。

平成 29 年 7 月配布路線価等データ(DVD-ROM)が手元にない場合は、資産評価システム研究セン ターホームページからセットアップをダウンロードしてください。

#### 注意) システムのインストールは事前に「Microsoft .NET Framework 3.5」 がインストールされている 必要があります。 「Microsoft .NET Framework 3.5」 がインストールされていない PC にシステムをインストールす る際には、インターネットに接続して「Microsoft .NET Framework 3.5」をインストールしてくだ さい。PC がインターネットに接続していない場合は、14 ページ以降の「(参考) 手動での.NET Framework インストール」を参考に、手動で.NET Framework をインストールしてください。

#### **1**. 平成 **29** 年 7 月配布路線価等データ(DVD-ROM)からのインストール

| 路線価等システムVer.5.00 - InstallShield Wizard                       | —           |           | ×  |
|---------------------------------------------------------------|-------------|-----------|----|
| セットアップの準備                                                     |             |           |    |
| InstallShield Wizard がセットアップの準備を行っているため、しばらくお<br>待ちください。      |             |           |    |
| 路線価等システムVer.5.00のセットアップがセットアップ処理手順を示す<br>備をしています。しばらくお待ちください。 | InstallShie | ld Wizard | の準 |
|                                                               |             |           |    |
|                                                               |             |           |    |
|                                                               |             |           |    |
|                                                               |             |           |    |
|                                                               |             |           |    |
|                                                               |             |           |    |
| InstallShield                                                 |             |           |    |
|                                                               |             | キャン       | セル |
|                                                               |             |           |    |

- 平成29年7月配布路線価等データ(DVD-ROM) をドライブに挿入すると、「路線価等システム (Ver.5.00)」のセットアップ画面が表示されま す。
  - ※ 既に「路線価等システム(Ver.4.00)」がインストールされている場合は、システムのセットアップ画面は表示されません。

| 路線価等システムVer.5.00 - InstallShield Wizard                                                                                                    | _             |              | $\times$ |
|----------------------------------------------------------------------------------------------------|---------------|--------------|----------|
| セットアップの準備<br>InstallShield Wizard がセットアップの準備を行っているため、しばらくお<br>待ちください。                                                                                             |               |              |          |
| 路線価等システムVer.5.00 - InstallShield Wizard                                                                                                    |               |              | ×        |
| .NET Framework 3.5 がインストールされていません。<br>インストールを続行しますか?<br>インターネットに接続している場合は、[はい)を選択し、統行して<br>インターネットに接続していない場合は、[いいえ]を選択し、マニ<br>動で.NET Framework 3.5 をインストールしてください。 | ください<br>ニュアルを | \。<br>:確認して∃ | £        |
| はいの                                                                                                    |               | いいえ          | N)       |
| InstallShield                                                                                                    |               |              |          |
|                                                                                                    |               | キャン          | セル       |

 該当の PC に「Microsoft .NET Framework 3.5」 がインストールされていない場合は、左図の確 認メッセージが表示されます。

PCがインターネットに接続している場合は、[はい]を選択し、セットアップを続行してください。

PC がインターネットに接続していない場合は、 [いいえ]を選択して、セットアップを中止してく ださい。

その後、14 ページの「(参考) 手動での.NET Framework インストール」を参照し、手動で .NET Framework をインストールしてください。

既に「Microsoft .NET Framework 3.5」がイン ストールされている場合は、手順 4)に進みます。

| 路線価等シス<br>セットアップの<br>InstallShi<br>待ちくださ | テムVer.5.00 - InstallShield Wizard -<br><b>り準備</b><br>eld Wizard がセットアップの準備を行っているため、しばらくお<br>い。 |             | ×<br>X |
|------------------------------------------|------------------------------------------------------------------------------------------------|-------------|--------|
| 路線価等<br>備をしてい                            | システムVer.5.00 のセットアップがセットアップ処理手順を示す Install<br>はす。しばらくお待ちください。                                  | Shield Wiza | rdの準   |
|                                          | Microsoft .NET Framework 3.5 をクストール中で                                                          | ₫.          |        |
|                                          |                                                                                                |             |        |
| InstallShield –                          |                                                                                                |             | ンセル    |

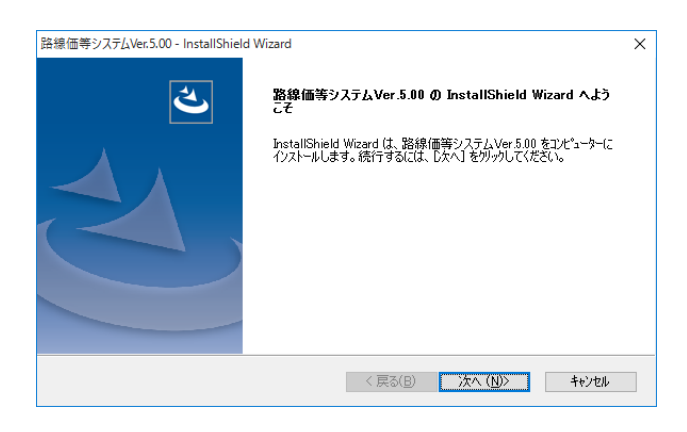

- 「Microsoft .NET Framework 3.5」がインスト ールされます。
  - ※ .NET Framework のインストールは時間が かかる場合があります。

4) [ようこそ]画面が表示されますので、[次へ]をク リックしてください。

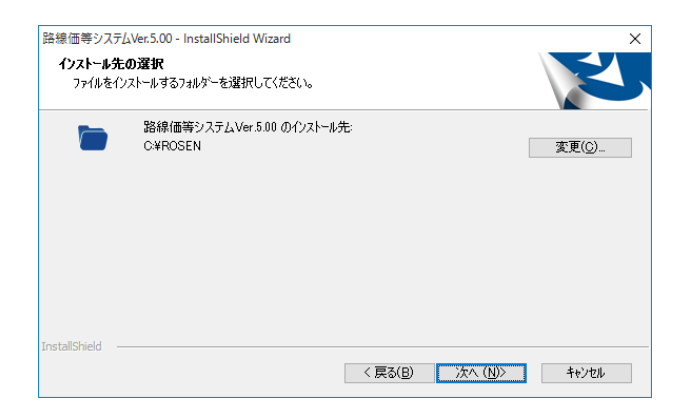

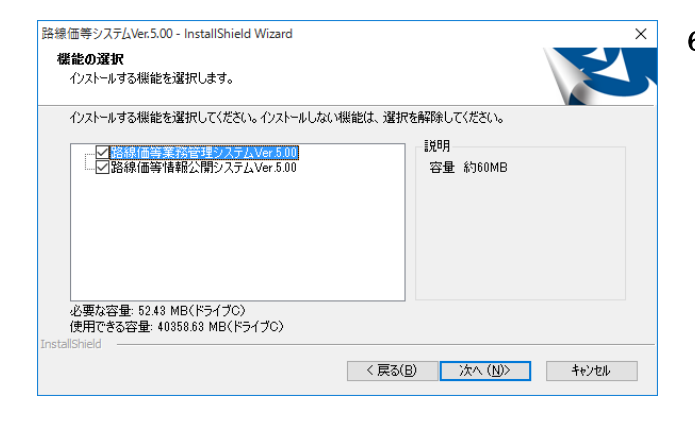

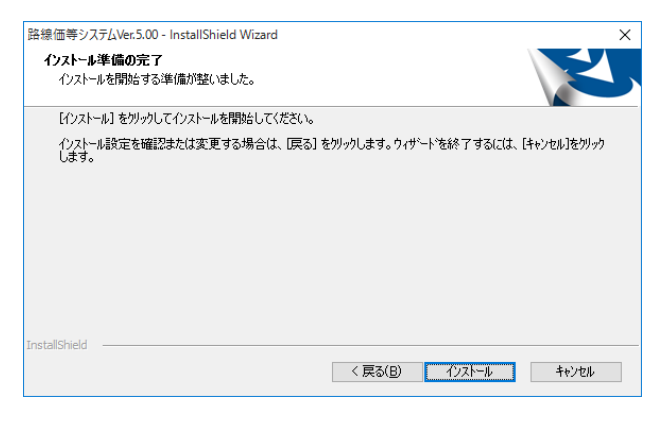

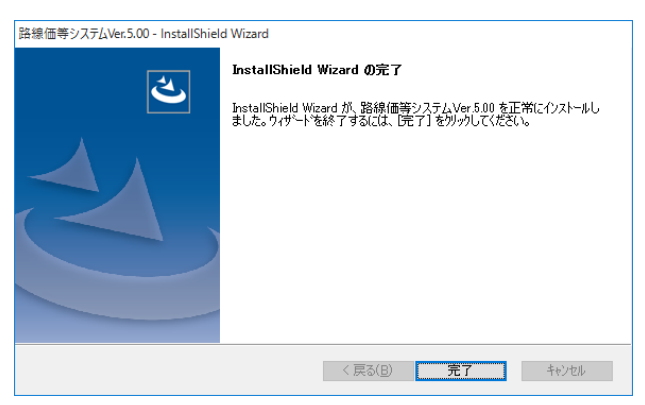

- 5) システムをインストールするフォルダを確認し ます。変更する場合は、[変更]をクリックしてく ださい。 インストールフォルダを設定後、[次へ]をクリッ クしてください。
- 6) インストールする機能を選択します。空き容量 を確認して、インストールするシステム名にチ ェックを入れてください。 インストールするシステムを選択後、[次へ]をク リックしてください。
- インストールの準備が完了しました。
   [インストール]をクリックしてください。

8) 選択したシステムのインストールが開始されます。
 インストール完了後に、左図の完了画面が表示されますので[完了]をクリックしてください。

以上で、システムのインストールは完了です。続けてデータのセットアップ画面が表示されますので、デ ータのセットアップを行なってください。

#### 2. 資産評価システム研究センターホームページからのインストール

| 路線価等システムVer.5.00 - InstallShield Wizard                         | -            |          | ×  |
|-----------------------------------------------------------------|--------------|----------|----|
| セットアップの準備                                                       |              |          |    |
| InstallShield Wizard がセットアップの準備を行っているため、しばらくお<br>待ちください。        |              |          |    |
| 路線価等システムVer.5.00 のセットアップがセットアップ処理手順を示す:<br>備をしています。しばらくお待ちください。 | InstallShiel | d Wizard | の準 |
|                                                                 |              |          |    |
|                                                                 |              |          |    |
|                                                                 |              |          |    |
|                                                                 |              |          |    |
|                                                                 |              |          |    |
|                                                                 |              |          |    |
| InstallShield                                                   |              |          |    |
|                                                                 |              | キャン      | セル |

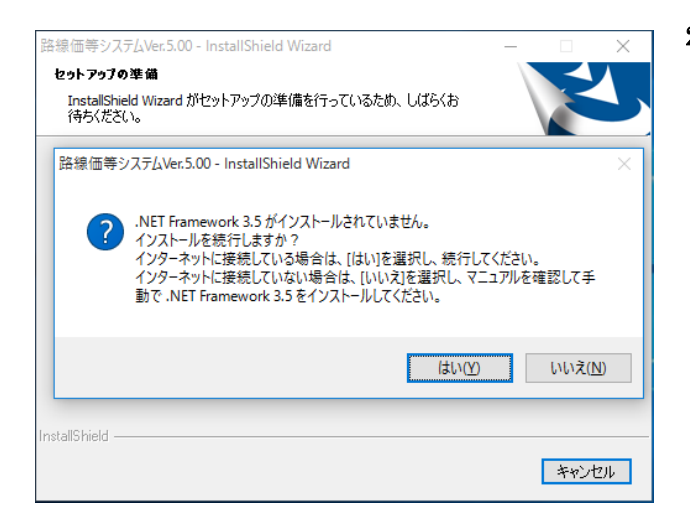

 「路線価等システム(Ver.5.00)」を収録した、平 成 29 年 7 月配布路線価等データ(DVD-ROM) が手元にない場合は、資産評価システム研究セ ンターホームページから「路線価等システム (Ver.5.00)」のセットアップをダウンロードし、 実行してください。

「路線価等システム (Ver.5.00)」 のセットアッ プ画面が表示されます。

(※資産評価システム研究センターホームペー ジからセットアップをダウンロードする際に は、ユーザー名及びパスワードが必要となりま すのでご留意ください。)

 該当の PC に「Microsoft .NET Framework 3.5」 がインストールされていない場合は、左図の確 認メッセージが表示されます。

資産評価システム研究センターホームページに アクセスしている PC でシステムを利用する場 合は、[はい]を選択し、セットアップを続行して ください。

インターネットに接続していない別の PC でシ ステムを利用する場合は、[いいえ]を選択して、 セットアップを中止してください。

その後、16 ページの「(参考) 手動での.NET Framework インストール」を参照し、資産評価 システム研究センターホームページにアクセス している PC に手動で.NET Framework をイン ストールしてください。

(※インターネットに接続していない PC でシ ステムを利用する場合は、インターネットに接 続している PC へ一度、システムとシステムバ ッチファイルをダウンロードしてインターネッ トに接続していない PC へそれらをコピーする 必要があります。)

既に「Microsoft .NET Framework 3.5」がイン ストールされている場合は、手順 4)に進みます。

| 路線価等システム                                      | Ver.5.00 - InstallShield Wizard                     | _             |          | $\times$ |
|-----------------------------------------------|-----------------------------------------------------|---------------|----------|----------|
| <b>セットアップの準</b><br>InstallShield 1<br>待ちください。 | 備<br>Wizard がセットアップの準備を行っているため、しばらくお                |               |          |          |
| 路線価等シス<br>備をしています                             | 、テムVer.5.00 のセットアップがセットアップ処理手順を示す<br>t。しばらくお待ちください。 | InstallShield | d Wizard | の準       |
|                                               | Microsoft NET Framework 3.5 をインストー                  | ル中です。         |          |          |
|                                               |                                                     |               |          |          |
| InstallShield ——                              |                                                     |               | キャン      | セル       |

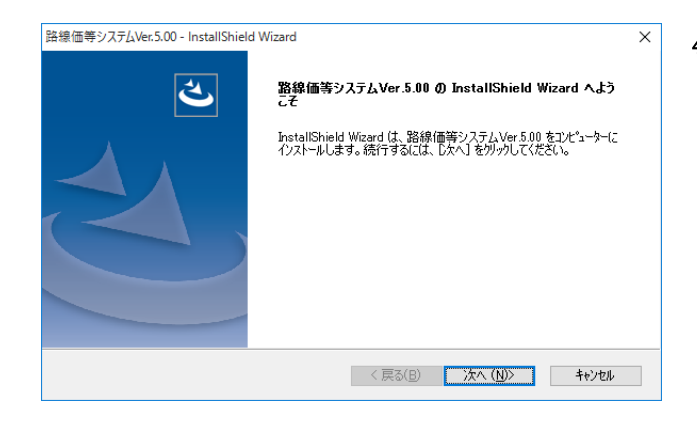

- 「Microsoft .NET Framework 3.5」がインスト ールされます。
  - ※ .NET Framework のインストールは時間が かかる場合があります。

4) [ようこそ]画面が表示されますので、[次へ]をク リックしてください。

| 路線価等システ』<br>インストール先・<br>ファイルをイン | ver.5.00 - InstallShield Wizard<br><b>の選択</b><br>ストールするフ <i>ォルダ</i> ーを選択してください。 |                  |         | ×     |
|---------------------------------|---------------------------------------------------------------------------------|------------------|---------|-------|
|                                 | 路線価等システムVer.5.00 のインストール先・<br>C-¥ROSEN                                          |                  |         | 変更(() |
|                                 |                                                                                 |                  |         |       |
| nstallShield —                  |                                                                                 | < 戻る( <u>B</u> ) | ☆へ (N)> | キャンセル |

システムをインストールするフォルダを確認します。変更する場合は、[変更]をクリックしてください。
 インストールフォルダを設定後、[次へ]をクリックしてください。

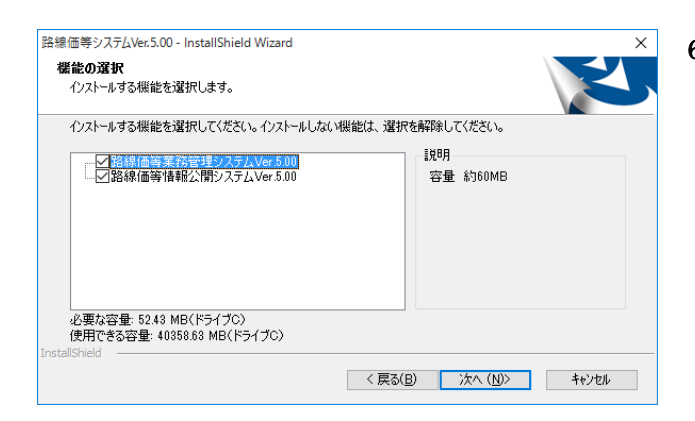

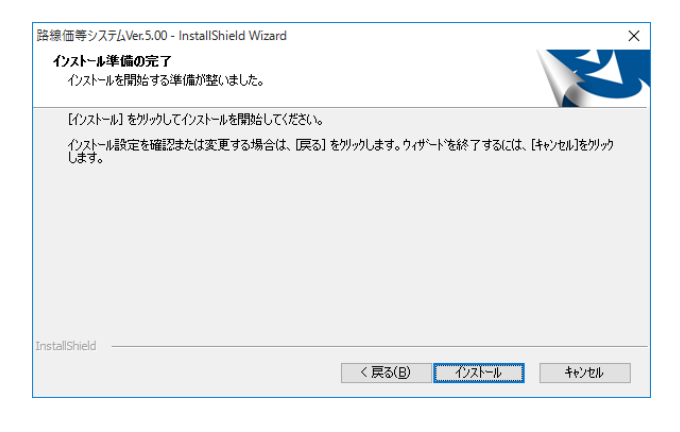

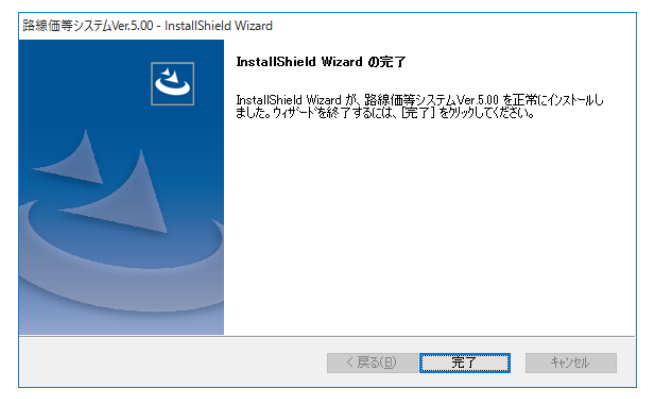

- 6) インストールする機能を選択します。空き容量 を確認して、インストールするシステム名にチ ェックを入れてください。 インストールするシステムを選択後、[次へ]をク リックしてください。
- インストールの準備が完了しました。
   [インストール]をクリックしてください。

8) 選択したシステムのインストールが開始されます。

インストール完了後に、左図の完了画面が表示 されますので[完了]をクリックしてください。

以上で、システムのインストールは完了です。続けて平成 29 年 7 月配布路線価等データ (DVD-ROM) を挿入し、データのセットアップを行なってください。

## 路線価等データのインストール時の注意事項について

#### 1. 路線価等データのインストール時の注意事項

路線価等データのインストールは管理者権限で行なう必要があります。管理者以外で Windows にログイン している場合は、インストール時に管理者のパスワードの入力が必要です。

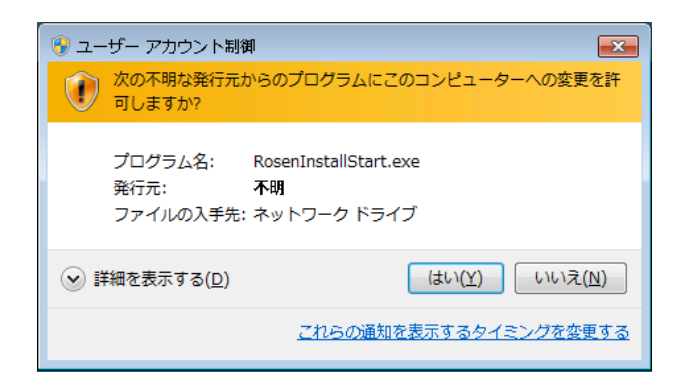

管理者で Windows にログインしている場合は、イン ストール時に左図の画面が表示されます。[はい]をク リックし、インストールを続行してください。

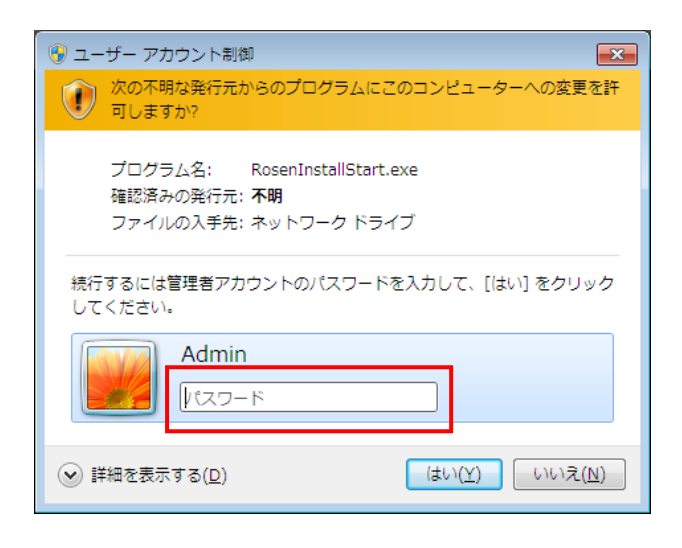

標準ユーザーで Windows にログインしている場合 は、インストール時に左図の画面が表示されます。 管理者のパスワードを入力後、[はい]をクリックし、 インストールを続行してください。

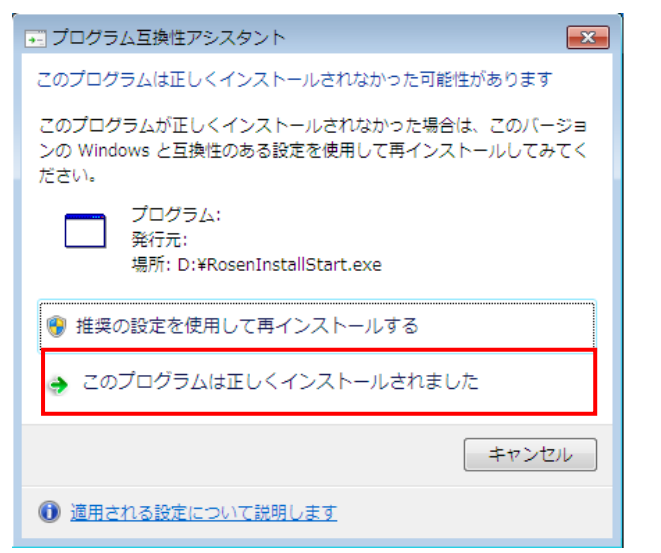

路線価等データインストール後に、左図の画面が表示された場合は、[このプログラムは正しくインスト ールされました]をクリックしてください。

#### 2. 路線価等データの保存場所に関する注意事項

Windows の仕様上、次のフォルダについては、通常一般ユーザーは書き込みが許可されていないため、路線価等データのインストールフォルダ、及びデータ入出力プログラム等のデータ出力先に指定しないようにしてください。

◆ プログラムフォルダ

例) C:¥Program Files、C:¥Program Files (x86)

◆ システムフォルダ
 例) C:¥Windows

#### 3. Windows8 以降のパソコンにインストールする時の注意事項

Windows8 以降のパソコンで資産評価システム研究センターホームページから路線価等システムのセット アップをダウンロードし実行する際に、「Windows によって PC が保護されました」というメッセージが表 示される場合があります。

メッセージが表示された場合は、下記手順に従って、インストールを実行してください。

| Windows によって PC が保護されました<br>Windows SmartScreen は認識されないアプリの起動を停止しました。このアプリを実行すると、PC に<br>問題かた P-3 可能性があります。<br>詳細情報 |  |  |
|----------------------------------------------------------------------------------------------------|--|--|
| 実行しない                                                                                                    |  |  |
| Windows によって PC が保護されました                                                                                            |  |  |
| Windows SmartScreen は認識されないアプリの起動を停止しました。このアプリを実行すると、PC Ic<br>問題が起こる可能性があります。                                       |  |  |
| 実行 実行しない                                                                                                    |  |  |

1) [詳細情報]をクリックしてください。

2) [実行]をクリックしてください。

## (参考) 手動での.NET Framework インストール

インターネットに接続していない PC に「Microsoft .NET Framework 3.5」を手動でインストール する方法について説明します。 下記のいずれかの方法でインストールしてください。

- 1. 平成 29 年 7 月配布路線価等データ (DVD-ROM) からのインストール 平成 29 年 7 月配布路線価等データ (DVD-ROM) に収録されているインストールバッチ ファイルを使用してインストールする方法について説明します。
- 資産評価システム研究センターホームページからのインストール
   資産評価システム研究センターホームページからインストールバッチファイルをダウンロード
   してインストールする方法について説明します。

注意)手動での.NET Framework のインストールは、<u>Windows のインストールメディア</u>が必要です。 注意).NET Framework のインストールは、Windows の管理者権限を持つユーザーで行なってください。

#### 1. 平成 29 年 7 月配布路線価等データ(DVD-ROM)からのインストール

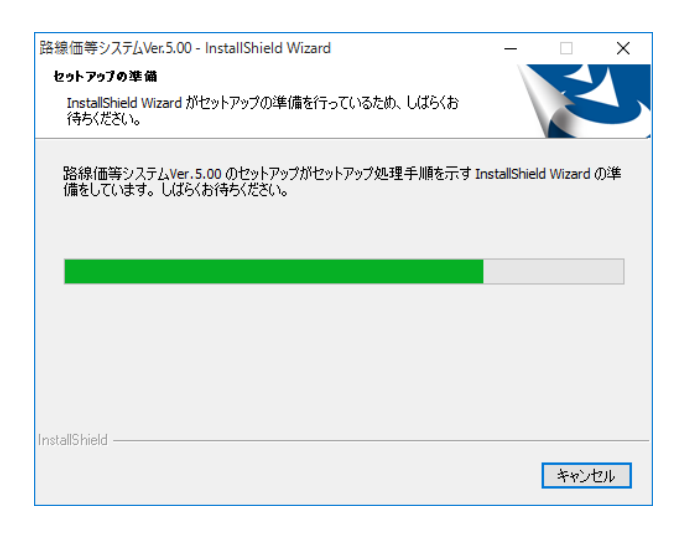

 平成29年7月配布路線価等データ(DVD-ROM) をドライブに挿入すると、「路線価等システム (Ver.5.00)」のセットアップ画面が表示されま す。

| 路線価等システムVer.5.00 - InstallShield Wizard<br>セットアゥブの準備<br>InstallShield Wizard がセットアップの準備を行っているため、しばらくお<br>待ちください。                                                                                                    |                        |
|----------------------------------------------------------------------------------------------------|------------------------|
| <ul> <li>         ・         ドレンストールを続行しますか?         ・         ・         ハET Framework 3.5 がインストールされていません。         インストールを続行しますか?         インターネットに接続している場合は、[はい)を選択し、続行         インターネットに接続していない場合は、[いいえ)を選択し、         動で、NET Framework 3.5 をインストールしてください。     </li> </ul> | レてください。<br>マニュアルを確認して手 |
| 0/J\$i                                                                                                    | 0 いいえ( <u>N</u> )      |
| InstallShield                                                                                                    | キャンセル                  |

がインストールされていない場合は、左図の確 認メッセージが表示されます。

2) 該当の PC に「Microsoft .NET Framework 3.5」

[いいえ]を選択して、セットアップを中止してく ださい。

 Windows のエクスプローラで<u>平成 29 年 7 月配</u>
 <u>布路線価等データ(DVD-ROM)</u>を開き、 「dotNetInstall」フォルダを右クリックして[コ ピー]を選択します。

4) デスクトップ等の任意の場所に貼りつけて、フ ォルダをコピーします。

 <u>Windows のインストールメディア</u>を DVD ドラ イブに挿入します。
 手順 4)でコピーしたフォルダを開き、
 「dotNetInstall.bat」ファイルを右クリックし て[管理者として実行]を選択します。

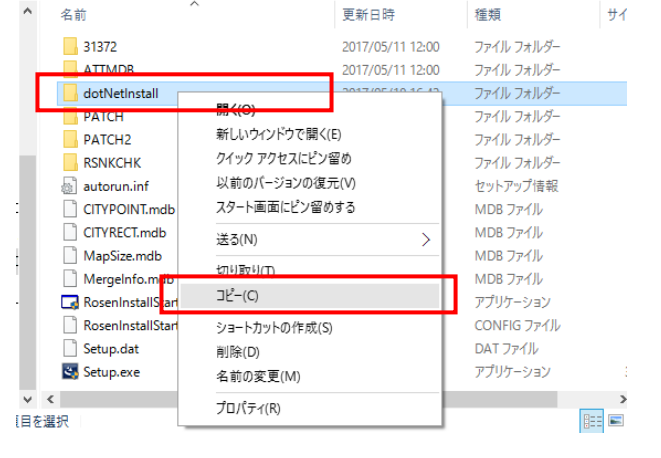

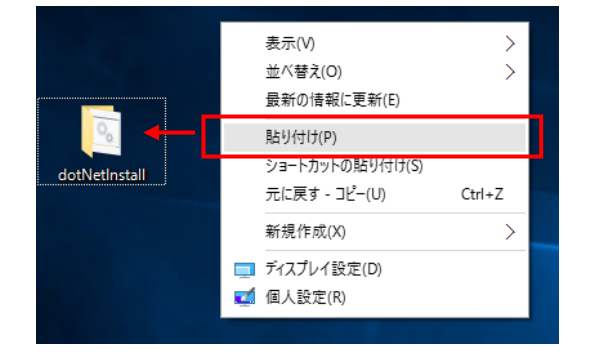

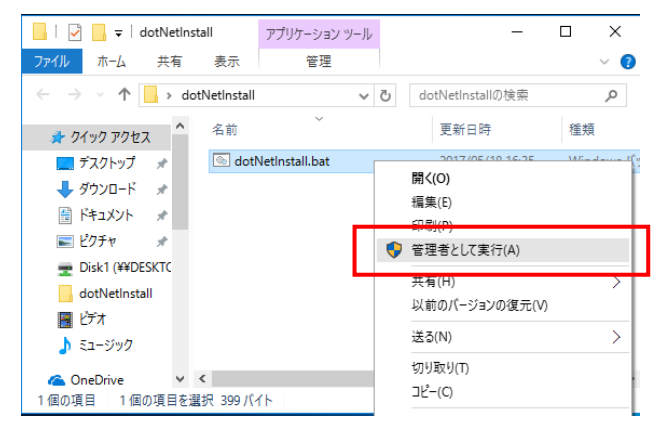

| C:¥Windows¥System32¥cmd.exe           | 2              |               |
|---------------------------------------|----------------|---------------|
| ".NET Framework をインスト                 | ヽールしています(D:¥st | sources¥sxs)″ |
| 展開イメージのサービスと管<br>バージョン: 10.0.10240.16 | 管理ツール<br>384   |               |
| イメージのバージョン: 10.                       | 0.10240.16384  |               |
| 機能を有効にしています<br>[=======               | 19.1%          | ] _           |

ノストールしています...(D:¥sources¥sx

C:¥Windows¥System32¥cmd.exe

メージのサービスと管理ツール ョン: 10.0.10240<u>.16384</u>

メージのバージョン: 10.0.10240.16384

- 「Microsoft .NET Framework 3.5」のインスト ールが開始されます。
- インストールが完了すると、左図の画面が表示 されます。
   任意のキー(Enter 等)を押して、インストー ルを完了します。
- 路線信等システムVer.5.00 InstallShield Wizard (3) 路線価等システムVer.5.00 の InstallShield Wizard へよう こ た したいします。後行するには、じたへしをかっかって、 シストールします。後行するには、じたへしか キャンセル キャンセル
- 8) 再度、<u>平成 29 年 7 月配布路線価等データ</u> (DVD-ROM) をドライブに挿入し、「路線価等 システム(Ver.5.00)」のセットアップを行なっ てください。

#### 2. 資産評価システム研究センターホームページからのインストール

平成 29 年 7 月配布路線価等データ(DVD-ROM)が手元にない状態でインターネットに接続していない PC でシステムを利用する場合は、資産評価システム研究センターホームページからインターネットに接続している PC へ一度、「路線価システム(Ver.5.00)」と「Microsoft.NET Framework 3.5 インストールバッチファイル」(dotNetInstall.bat)をダウンロードしてください。その後、インターネットに接続していない PC へそれらをコピーして下さい。

| 📙   🛃 📙 🖛   dotNetInst | all アプリケーション ツール    | , | -                |      | ×             |
|------------------------|---------------------|---|------------------|------|---------------|
| ファイル ホーム 共有            | 表示 管理               |   |                  |      | ~ ?           |
| ← → ×  📙 > dot         | Netinstall 🗸 🗸      | Ō | dotNetInstallの検索 |      | P             |
| 📌 クイック アクセス 🔷          | 名前                  |   | 更新日時             | 種類   |               |
| 🔜 デスクトップ  🖈            | 💿 dotNetInstall.bat |   | 2017/0E/10 16:2E | MGmm |               |
| ▲ ダウンロード               |                     | 1 | 開く(O)            |      |               |
|                        |                     |   | 編集(E)            |      |               |
| 🗮 F#1X2F 🖈             | _                   |   |                  |      | _             |
| 📰 ピクチャ 🛛 🖈             |                     |   | 答理考と 7実行(A)      |      |               |
| Disk1 (¥¥DESKTC        |                     | • | BAEBCO(Sch(A)    |      |               |
| death at all           |                     |   | 共有(H)            |      | $\rightarrow$ |
| dotivetinstall         |                     |   | 以前のバージョンの復元(V)   |      |               |
| 📕 ビデオ                  |                     |   |                  |      |               |
| 🎝 ミュージック               |                     |   | 送る(N)            |      | ~             |
| -                      |                     |   | 切り取り(T)          |      |               |
| i OneDrive 🖌 🖌         | ς                   |   | コピ_(C)           |      | - 1           |
| 1 個の項目   1 個の項目を選      | 択 399 バイト           |   |                  |      |               |

 インターネットに接続していない PC ヘシステムとシステムバッチファイルをコピーした後、 Windows のインストールメディアを DVD ドラ イブに挿入します。

手順 1)でコピーした「dotNetInstall.bat」ファ イルを右クリックして[管理者として実行]を選 択します。

#### 

C:¥Windows¥System32¥cmd.exe

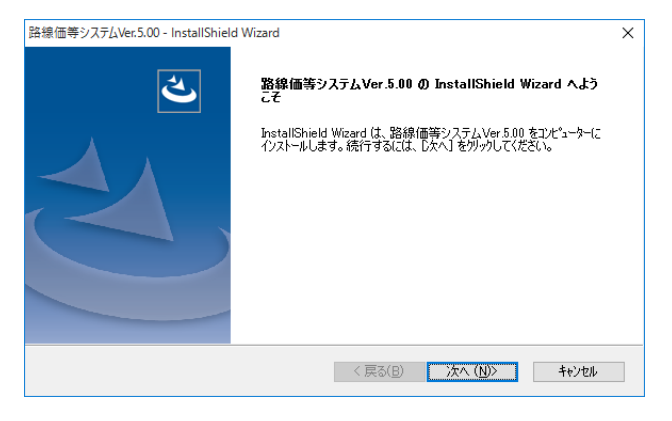

- 「Microsoft .NET Framework 3.5」のインスト ールが開始されます。
- 4) インストールが完了すると、左図の画面が表示 されます。
   任意のキー(Enter 等)を押して、インストー ルを完了します。
- 5) 手順 1)でコピーした「路線価等システム (Ver.5.00)」をダブルクリックして起動させてく ださい。

[ようこそ]画面が表示されますので、[次へ]をク リックしてシステムのセットアップを行なって ください。